## How to Sign Up for an Appointment/Conference

\*Written instructions for how to sign up for conferences, if you prefer a video format please view the one on this <u>website</u>.\*

## In a Browser:

- 1. Click the link in an email or text notification to open the post. **OR**
- 2. From ParentSquare Home, select a **Post** from the right-side SIGN UPS & RSVPs activity widget. (See Figure 1)

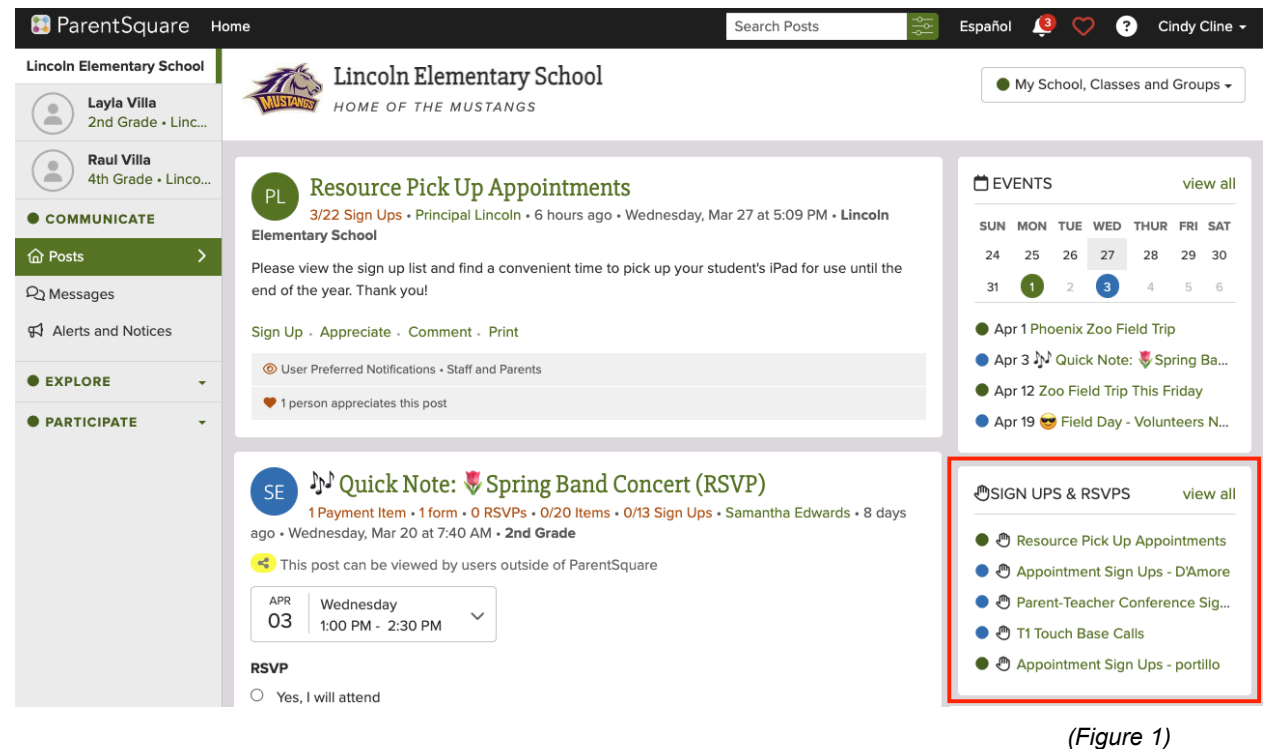

 Scroll down the Post to the Appointment Sign Ups section and click Sign Up next to the time slot you want to reserve. (See Figure 2)

| Resource Pick Up Appointments |                         |                    |         |
|-------------------------------|-------------------------|--------------------|---------|
| Monday, Apr 1                 |                         |                    |         |
| Resource Pick Up Appointment  | 12:30 PM to<br>12:45 PM | 1 open<br>O filled | Sign Up |
| Resource Pick Up Appointment  | 12:45 PM to<br>01:00 PM | 1 open<br>O filled | Sign Up |
| Resource Pick Up Appointment  | 01:00 PM to<br>01:15 PM | 1 open<br>O filled | Sign Up |

Student Name: Click the drop-down arrow and select a student name. (If you only have one student in this recipient group, their name will be prefilled.) (See Figure 3)
Add an optional Short Note.

\*Note: If you don't see the Student Name field, it means you don't need to provide a student name.

6. Hit Submit.

| Sign up for Resour    | rce Pick Up Appointment ×                |   |
|-----------------------|------------------------------------------|---|
| Student Name          | ~                                        |   |
| Short Note (Optional) | Sign up for Resource Pick Up Appointment | × |
|                       | Student Name                             | 7 |
|                       | Raul Villa<br>Short Note (Optional)      | } |
|                       |                                          |   |
|                       | Cancel Submit                            |   |

(Figure 3)

7. Go back to the post to see/confirm your sign-up time.

\*Note: If you need to change or cancel your sign-up time, hover your mouse over your name to see and click the trash can to remove your time slot. Then click Sign Up again for the correct time slot. (See Figure 4)

| Resource Pick Up Appointments |                         |                    |                                                 |         |  |  |  |
|-------------------------------|-------------------------|--------------------|-------------------------------------------------|---------|--|--|--|
| Monday, Apr 1                 |                         |                    |                                                 |         |  |  |  |
| Resource Pick Up Appointment  | 12:30 PM to<br>12:45 PM | 0 open<br>1 filled | Cindy Cline <i>(</i> [&Layla<br>Villa) <u>前</u> | Closed  |  |  |  |
| Resource Pick Up Appointment  | 12:45 PM to<br>01:00 PM | 0 open<br>1 filled | Addie Stokes                                    | Closed  |  |  |  |
| Resource Pick Up Appointment  | 01:00 PM to<br>01:15 PM | 1 open<br>0 filled |                                                 | Sign Up |  |  |  |

(Figure 4)